## LOWRANCE

# Hook<sup>2</sup> Series

Quick Guide

5 HDI, 5 TS, 7X GPS TS, 7 HDI, 7 TS, 9 TS, 9 HDI, and 12 TS

DE, ES, FI, FR, IT, NL, NO, PT, SV, ZH

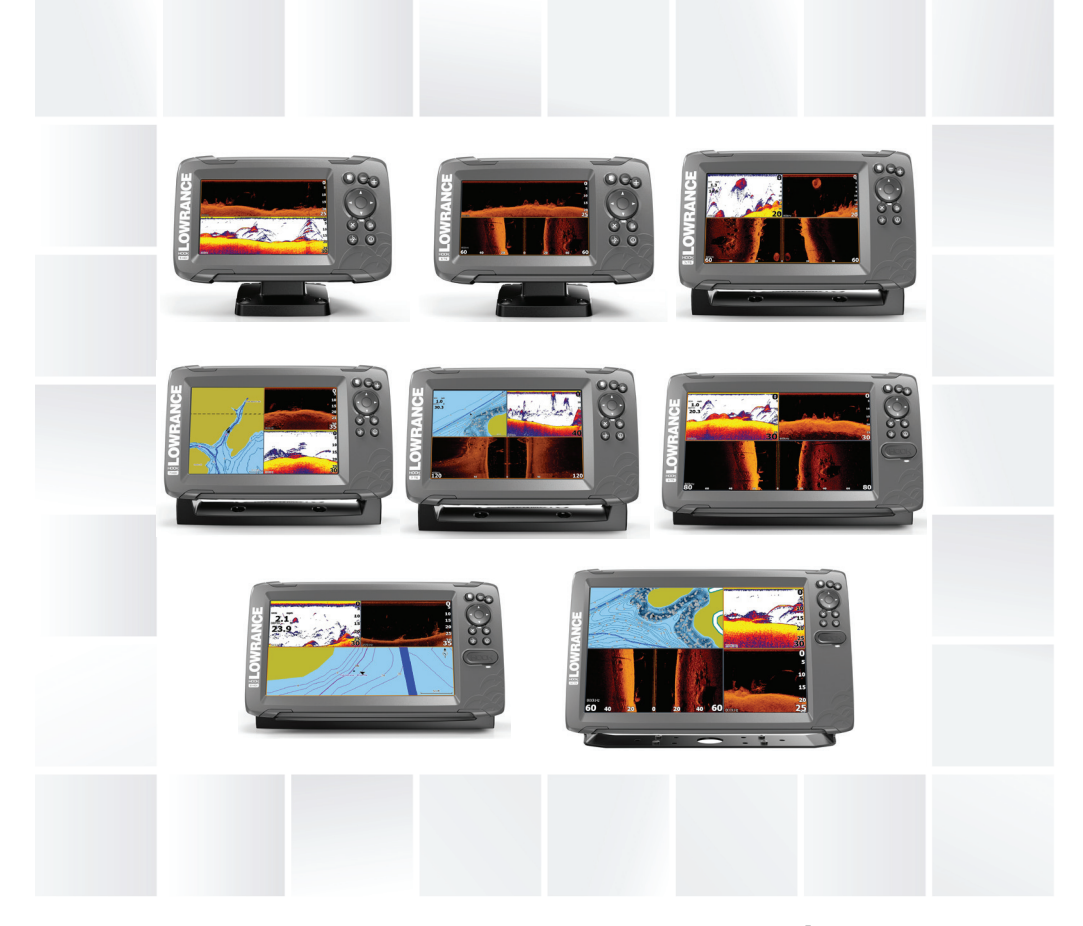

www.lowrance.com

# LOWRANCE HOOK<sup>2</sup> Aloittaminen

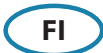

#### 5 HDI, 5 TS, 7x GPS TS, 7 HDI, 7 TS, 9 HDI, 9 TS- ja 12 TS -mallit

#### **Etuohjaimet**

| -2<br>-3<br>-5<br>-7 | 1 | Sivut                     | Aktivoi aloitussivu painamalla tätä painiketta.                                                                                                    |  |  |
|----------------------|---|---------------------------|----------------------------------------------------------------------------------------------------|--|--|
|                      | 2 | Zoomaus                   | Zoomaa kuvaa painamalla tätä painiketta.<br>Voit tallentaa MOB (mies yli laidan) -merkin<br>aluksen sijainnin kohdalle painamalla<br>molempia painikkeita yhtä aikaa.                                                                                                    |  |  |
|                      | 3 | Nuolet                    | Kun olet kokonäyttöikkunassa, voit asettaa<br>kohdistimen kuvaan painamalla tätä<br>painiketta. Voit panoroida kuvaa mihin<br>tahansa suuntaan painamalla tätä painiketta.<br>Kun olet monen paneelin sivulla, voit valita<br>paneelin painamalla tätä painiketta.              |  |  |
|                      |   |                           | Kun olet valikossa tai valintaikkunassa, voit<br>korostaa haluamasi vaihtoehdon painamalla<br>tätä painiketta.                                                                                                    |  |  |
|                      | 4 | Sulje (X)                 | Kun olet suurennetulla monen paneelin<br>sivulla, voit palata normaaliin monen<br>paneelin sivuun painamalla tätä painiketta.<br>Kun olet valikossa tai valintaikkunassa, voit<br>palata edelliselle valikkotasolle tai poistua<br>valintaikkunasta painamalla tätä painiketta. |  |  |
|                      | 5 | Valikko/<br>Enter         | Miltä tahansa koko näytön sivulta ilman<br>valikkoa tai valintaikkunaa aktiivisena: paina<br>näyttääksesi valikon.                                                                                                    |  |  |
|                      |   |                           | Usean paneelin sivuilta: paina suurentaaksesi<br>nykyisen valitun paneelin                                                                                                    |  |  |
|                      |   |                           | Kun olet valikossa tai valintaikkunassa, voit<br>vahvistaa valinnan painamalla tätä painiketta.                                                                                                    |  |  |
|                      | 6 | Kohdistin/<br>reittipiste | Ota kohdistin käyttöön tai poista se käytöstä painamalla tätä painiketta.                                                                                                    |  |  |
|                      |   |                           | Tallenna reittipiste painamalla tätä painiketta<br>pitkään.                                                                                                    |  |  |
|                      | 7 | Virta                     | Avaa Järjestelmäasetukset-valintaikkuna<br>painamalla tätä painiketta.                                                                                                    |  |  |
|                      |   |                           | Käynnistä tai sammuta yksikkö painamalla<br>tätä painiketta pitkään.                                                                                                    |  |  |

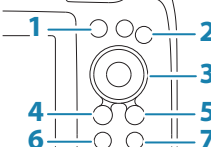

#### **Micro SD -kortti**

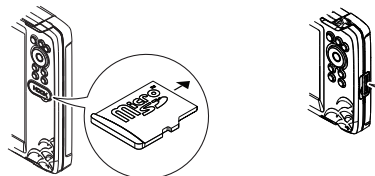

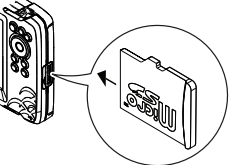

Kortinlukijan sijainti vaihtelee mallin mukaan.

## Järjestelmäasetukset-valintaikkuna

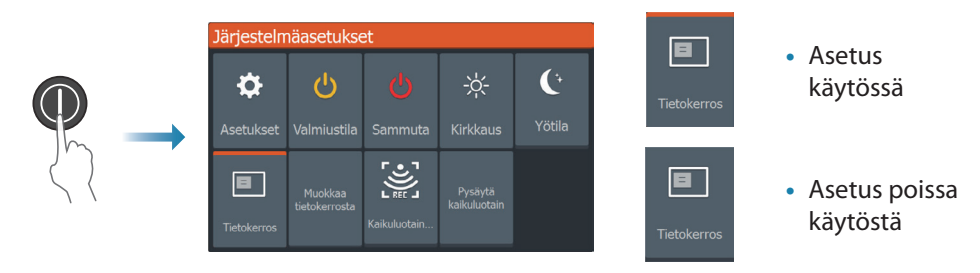

#### Näyttövalaistus

- Voit asettaa kirkkauden ja valita päivä- tai yötilan Järjestelmäasetuksetvalintaikkunassa
- Voit muuttaa taustavalon kirkkautta toistamalla lyhyitä virtapainikkeen painalluksia

#### Aloitussivu

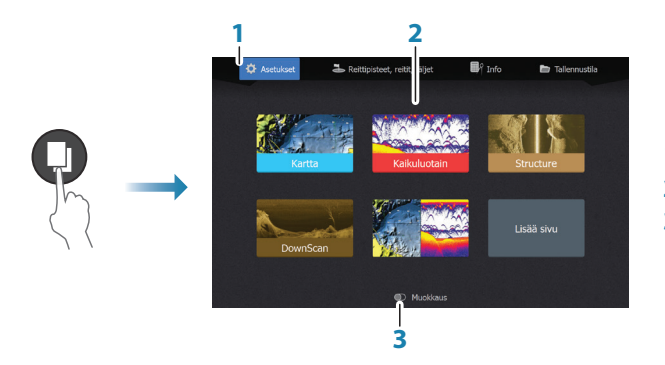

- 1. Työkalut-paneeli
- 2. Sivukuvakkeet
- 3. Mukauta-asetus
- → *Huomautus*: aloitussivun kuvakkeet vaihtelevat mallin mukaan.

#### Sivut

Näytä sivu valitsemalla aloitussivulla sivun kuvake.

#### **Mukautetut sivut**

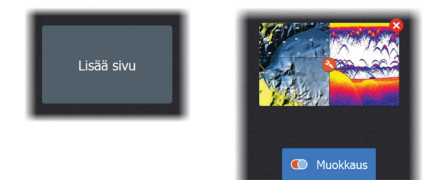

- Luo mukautettu sivu valitsemalla Lisää sivu -kuvake
- Muokkaa mukautettuja sivuja ottamalla mukautus käyttöön

#### Monen paneelin sivut

- Kun kohdistin ei ole aktiivisena missään paneelissa, vaihda aktiivista paneelia nuolipainikkeilla. Aktiivinen paneeli on kehystetty oranssilla värillä
- Ota kohdistin käyttöön painamalla Kohdistin/reittipiste-painiketta ja aseta kohdistin haluamaasi kohtaan nuolipainikkeilla
- Suurenna aktiivinen paneeli painamalla Valikko/Enter-näppäintä. Siirry takaisin monen paneelin sivulle painamalla X-näppäintä
- Säädä paneelin kokoa valitsemalla Järjestelmäasetukset-valintaikkunassa Säädä ja nuolipainikkeilla haluamasi paneelin koko. Vahvista asettelu painamalla Valikko/ Enter-näppäintä

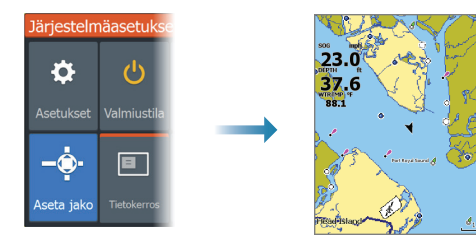

→ *Huomautus:* paneelivalikon käyttö edellyttää paneelin suurentamista monen paneelin sivulla.

## Kartta- ja GPS-plotteri-sivut

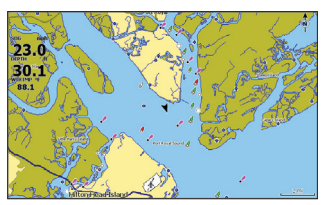

Karttasivu (ei käytettävissä 7x TS -mallissa)

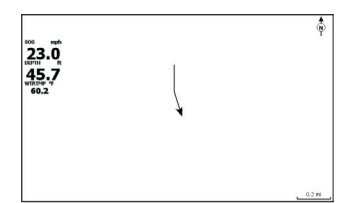

GPS-plotterisivu (7x TS -mallit)

- Voit zoomata kuvaa zoomauspainikkeilla
- Voit panoroida kuvaa mihin tahansa suuntaan nuolipainikkeilla
- Näytä kohteen tiedot asettamalla kohdistin kohteelle ja painamalla sitten Valikko/ Enter-näppäintä

#### Reitin luominen kartta-/GPS-plotteri-sivulla

- 1. Ota koko sivun tila käyttöön tai suurenna paneelia monen paneelin sivulla
- 2. Ota valikko käyttöön painamalla Valikko/Enter-näppäintä ja valitse valikosta sitten Uusi reitti
- 3. Aseta ensimmäinen reittipiste nuolipainikkeilla ja vahvista sijainti painamalla Valikko/ Enter-näppäintä
- 4. Voit sijoittaa muut reittipisteet toistamalla kohdan 3
- 5. Tallenna reitti painamalla X-näppäintä

#### Jäljet

Järjestelmä seuraa automaattisesti aluksen liikkeitä ja piirtää ne kartta-/ GPS-plotteri-paneeliin. Jälkiä hallitaan Jäljet-valintaikkunassa.

Voit näyttää Jäljet-valintaikkunan seuraavasti:

- 1. Valitse Reittipisteet, reitit ja jäljet aloitussivulta
- 2. Valitse valintaikkunassa Jäljet
- 3. Valitse muokattava jälki

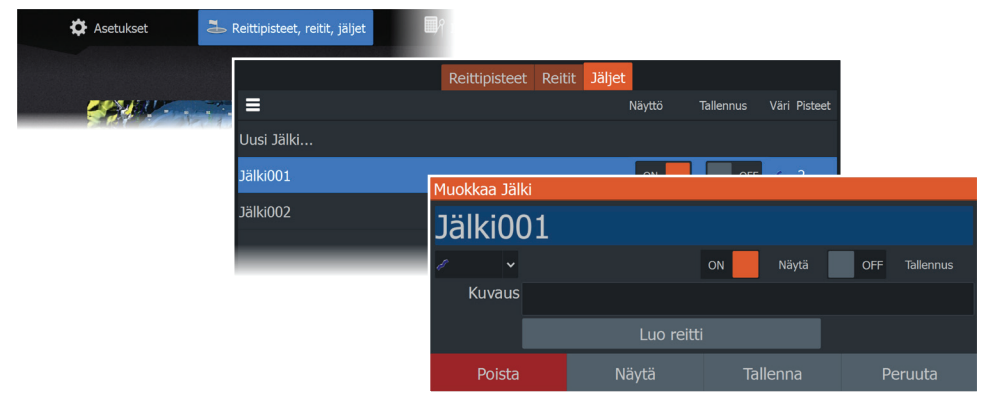

#### Karttalähteen vaihtaminen kortin lisäämisen jälkeen

→ Huomautus: kartat eivät ole käytettävissä 7x TS -mallissa.

| Järjestelm  | äasetukse   | Asetukset      |                 |           |  |
|-------------|-------------|----------------|-----------------|-----------|--|
|             |             | läriostolmä    | Kartta lähde    | C-MAP 🗸   |  |
| <b>\$</b>   | C)          | Jarjestenna    | Ponnahdustiedot | C-MAP     |  |
| Asetukset   | Valmiustila | 🎒 Navigointi   | Etäisyysrenkaat | Navionics |  |
|             |             |                | Ruudukko        | OFF       |  |
| B           |             | 🌐 Kartta       | Reittipisteet   | ON        |  |
| Tietokerros |             | . Kaikuluotain | Reitit          | ON        |  |
|             |             |                |                 |           |  |

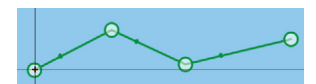

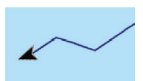

## Luotain-, StructureScan- ja DownScan-sivut

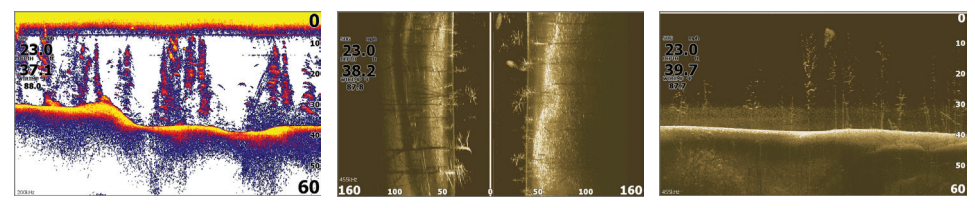

Luotain

StructureScan (TripleShot-mallit) DownScan

- Voit zoomata kuvaa zoomauspainikkeilla
- Voit tarkastella luotauksen historiatietoja nuolipainikkeilla

BYksikön oletusasetuksena on Auto-tila ja kaikki asetukset on automatisoitu.

Voit mukauttaa asetuksia ottamalla mukautuksen käyttöön.

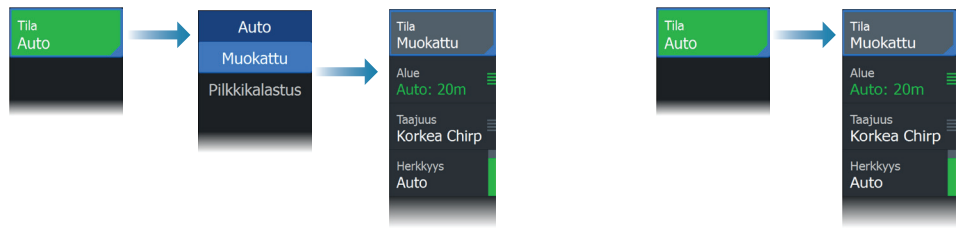

Luotain

StructureScan - ja DownScan

## **Reittipisteiden luominen**

Tallenna uusi reittipiste painamalla Kohdistin/reittipiste-painiketta pitkään.

- Jos kohdistin on poissa käytöstä, reittipiste asetetaan aluksen sijainnin kohdalle
- Jos kohdistin on aktiivinen, reittipiste asetetaan kohdistimen osoittamaan kohtaan

## Kerrostieto

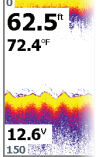

Tietotyyppiä voi vaihtaa ja kohteen sijainti kuvassa on valittavissa. Tietokohteet voi ottaa käyttöön tai poistaa käytöstä

Järjestelmäasetukset-valintaikkunassa.

Jokainen tietokohde on poistettavissa paneelista:

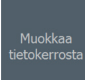

- 1. Voit asettaa yksikön muokkaustilaan valitsemalla Järjestelmäasetuksetvalintaikkunassa Muokkaa tietokerrosta -asetus
- 2. Näytä muokkausvaihtoehdot painamalla Valikko/Enter-näppäintä
- 3. Poistu muokkaustilasta painamalla X-näppäintä

#### Luotauslokitiedot

Luotaimen tiedot voidaan kirjata ja tallentaa sisäiseen muistiin.

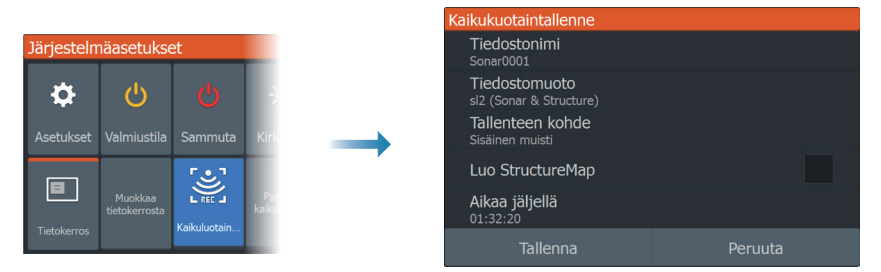

## Mies yli laidan (MOB) -reittipisteen tallentaminen

Ota MOB-reittipiste käyttöön painamalla molempia zoomauspainikkeita samanaikaisesti.

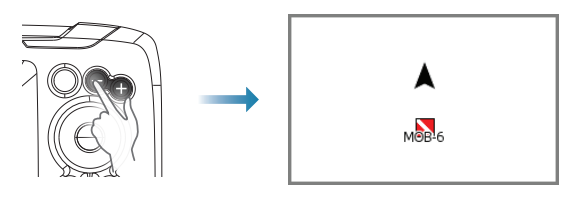

#### Asetukset-valintaikkunat

Käytetään järjestelmän määrittämiseen.

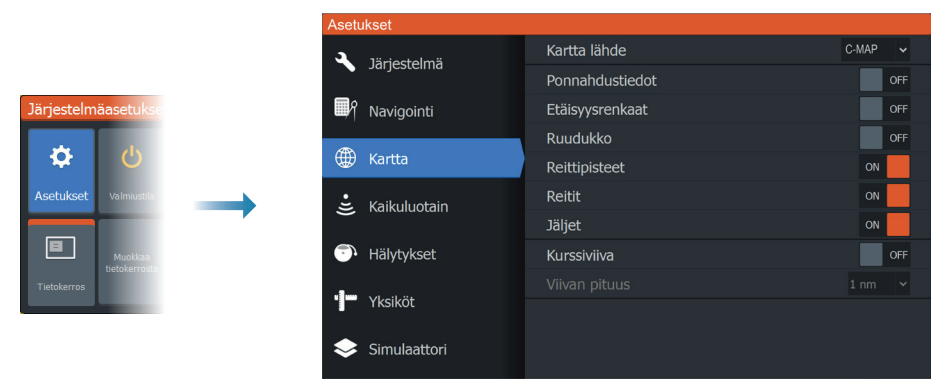

## Tuotteen käyttöoppaat

Tutustu kattavaan käyttöohjeeseen, teknisiin eritelmiin ja vakuutuksiin tuotteen verkkosivuilla: www.lowrance.eu/fi